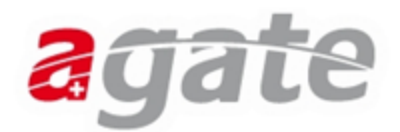

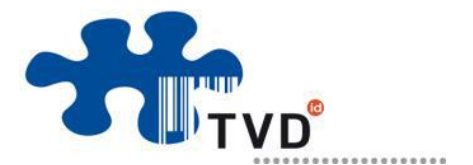

## Changer le type d'utilisation des animaux sur la BDTA

| TVD                           |
|-------------------------------|
| Fixer le menu                 |
| 😚 Page d'accueil              |
| Personne                      |
| Compte                        |
| Case postale 10               |
| Exploitation                  |
| Notifications                 |
| 🛒 Bovins 🗸 🗸                  |
| Naissance                     |
| Import après export           |
| Entrée individuelle           |
| Entrée du récipient           |
| Entrée en masse               |
| Sortie                        |
| Exportation                   |
| Séjour journalier individuel  |
| Séjour journalier de masse    |
| Abattage à la ferme           |
| Mort                          |
| Animal mort-né                |
| Malformation                  |
| Type d'utilisation des vaches |

1. Entrer sur la BDTA

Pa

- 2. Cliquer sur « page d'accueil »
- 3. Cliquer sur « Notifications »
- 4. Cliquer sur « Bovins »
- 5. Cliquer sur « Type d'utilisation des vaches »
- 6. Choisir la date de début

**7.**Cliquer sur le carré à côté des vaches dont vous souhaitez changer l'utilisation

**8.**Choisir « autre vache » comme nouveau type d'utilisation

**NB** : le type d'utilisation peut être changé seulement après le premier vêlage pour les génisses et après l'annonce de naissance du veau pour les vaches.